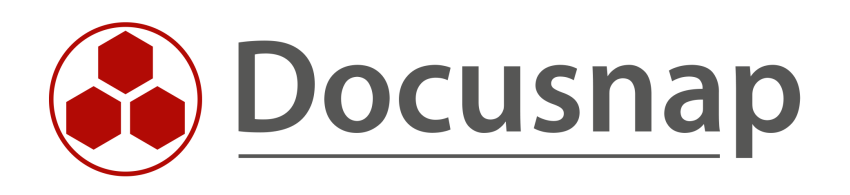

# **Global Script Import**

Mass import of XML files

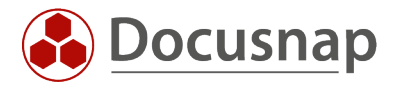

| TITLE   | Global Script Import        |
|---------|-----------------------------|
| AUTHOR  | Docusnap Consulting         |
| DATE    | 11/9/2021                   |
| VERSION | 1.0   valid from 11/03/2021 |

This document contains proprietary information and may not be reproduced in any form or parts whatsoever, nor may be used by or its contents divulged to third parties without written permission of Docusnap GmbH. All rights reserved.

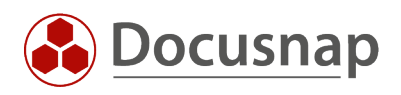

# CONTENTS

| 1.  | START                                  | 4 |
|-----|----------------------------------------|---|
| 2.  | GLOBAL SCRIPT IMPORT                   | 5 |
| 2.1 | 1 STORING STRUCTURE ON THE FILE SYSTEM | 5 |
| 2.2 | 2 IMPORT                               | 6 |

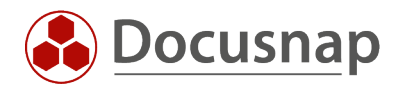

## 1. START

#### Important: This feature is only available in Docusnap Ultimate Edition!

Script-based inventories exist in Docusnap. Here, the inventory is executed locally on a system via an executable file and the inventoried information is saved in an XML file. The following script-based inventories are available:

- Windows
- Linux
- Mac
- Microsoft SharePoint
- Microsoft Exchange

Previously, a separate script import job had to be created for each client. Also, this script import had to be performed for each existing domain of a client.

From now on (November 2021) it is possible to perform a simultaneous XML import for multiple companies and / or domains.

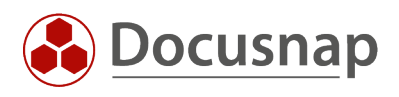

# 2. GLOBAL SCRIPT IMPORT

#### 2.1 STORING STRUCTURE ON THE FILE SYSTEM

The prerequisite for simultaneous import is the following structure within the file system:

1. 1st level: Root directory E.g. DocusnapScriptImport (name is freely choosable) E.g. Docusnap Sports#docusnapsports.com 2. 2nd level: Company#Domain.FQDN 3. 3rd level: Storage of XML files 🚽 🔻 🛛 DocusnapScriptImport × ζ. ~ ? File Home Share View 🛃 Open ---- Select all 🐰 Cut 🛃 Move to 🔨 Delete 🧃 র Select none 🚾 Copy path 📝 Edit Pin to Quick Copy Paste New Properties 🔲 Copy to 🛋 Rename 🕫 Paste shortcut 🕂 Invert selection folder access Select Clipboard Organize New Open 4 →  $\uparrow$ C:\DocusnapScriptImport م 3D Objects Date modified Size Name Туре 📃 Desktop Contoso#Domain.FQDN 04.11.2021 08:59 File folder 🗄 Documents Docusnap Gmbh#dsra.local 04.11.2021 09:12 File folder 👃 Downloads Docusnap Sport#docusnapsports.com 04.11.2021 08:59 File folder 💧 Music Pictures 1 3 items

Figure 1 - Storage Structure

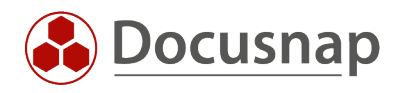

### 2.2 IMPORT

XML files can be imported into Docusnap via the Global Script Import.

You can find the wizard in

- Discovery All wizards Global script import
- Inventory All Wizards Global Script Import
- All jobs All wizards Global script import

In the first step, select the appropriate discovery service. When selecting the discovery service, make sure that it has access to the path or paths defined in the next step.

When selecting the directory, the root directory is determined - the appropriate subfolders must be located under it, according to the scheme described previously.

Optionally, the scan results can be archived (otherwise they will be deleted after import). In case of timed execution, directories newly added to the folder structure are taken into consideration.

When scheduling automatic import, it is important that the user running the Discovery Service has read and write access to the specified root directory and below.

| nour of                              | cript Import                                                                                                    |                                                       |                                                            |            |             |
|--------------------------------------|----------------------------------------------------------------------------------------------------|-------------------------------------------------------|------------------------------------------------------------|------------|-------------|
|                                      | 1                                                                                                    | 2                                                     |                                                            | 3          |             |
|                                      | Discovery Selection Director                                                                                                    | ory Selection                                         |                                                            | Scheduling |             |
| Add Dire                             | ectory                                                                                                    |                                                       |                                                            |            |             |
| Root Di                              | rectory: C:\DocusnapScriptImport                                                                                                    |                                                       |                                                            |            | <u>A</u> dd |
| 🗌 Auto                               | matically archive scan results to root directory after successful impo                                                                                                    | rt                                                    |                                                            |            |             |
|                                      | matically consider additional directories during scheduled execution                                                                                                    |                                                       |                                                            |            |             |
| ⊴ Auto                               | matically consider additional directories during scheduled execution                                                                                                    |                                                       |                                                            |            |             |
| Director                             | v Selection                                                                                                    |                                                       |                                                            |            |             |
| Jirector                             | y Selection                                                                                                    |                                                       |                                                            |            |             |
|                                      |                                                                                                    |                                                       |                                                            |            |             |
| × Dele                               | ete Selected Folders                                                                                                    |                                                       |                                                            |            |             |
| X Dele                               | Path                                                                                                    | Company                                               | Domain                                                     |            |             |
| X Dele                               | ete Selected Folders<br>Path<br>C:\DocusnapScriptImport\Contoso#Domain.Fqdn                                                                                                    | Company<br>Contoso                                    | Domain<br>Domain.Fqdn                                      |            |             |
| × Dele                               | ete Selected Folders<br>Path<br>C:\DocusnapScriptImport\Contoso#Domain.Fqdn<br>C:\DocusnapScriptImport\Docusnap GmbH#dsra.local                                                  | Company<br>Contoso<br>Docusnap GmbH                   | Domain<br>Domain.Fqdn<br>dsra.local                        |            |             |
| × Dele                               | ete Selected Folders Path C:\DocusnapScriptImport\Contoso#Domain.Fqdn C:\DocusnapScriptImport\Docusnap GmbH#dsra.local C:\DocusnapScriptImport\Docusnap Sport#docusnapsports.com | Company<br>Contoso<br>Docusnap GmbH<br>Docusnap Sport | Domain<br>Domain.Fqdn<br>dsra.local<br>docusnapsports.com  |            |             |
| × Dele                               | Path<br>C:\DocusnapScriptImport\Contoso#Domain.Fqdn<br>C:\DocusnapScriptImport\Docusnap GmbH#dsra.local<br>C:\DocusnapScriptImport\Docusnap Sport#docusnapsports.com             | Company<br>Contoso<br>Docusnap GmbH<br>Docusnap Sport | Domain.Fqdn<br>dsra.local<br>docusnapsports.com            |            |             |
| X Dele<br>7<br>7<br>7<br>7<br>7<br>7 | ete Selected Folders Path C:\DocusnapScriptImport\Contoso#Domain.Fqdn C:\DocusnapScriptImport\Docusnap GmbH#dsra.local C:\DocusnapScriptImport\Docusnap Sport#docusnapsports.com | Company<br>Contoso<br>Docusnap GmbH<br>Docusnap Sport | Domain.<br>Domain.Fqdn<br>dsra.local<br>docusnapsports.com |            |             |
| X Dele                               | ete Selected Folders Path C:\DocusnapScriptImport\Contoso#Domain.Fqdn C:\DocusnapScriptImport\Docusnap GmbH#dsra.local C:\DocusnapScriptImport\Docusnap Sport#docusnapsports.com | Company<br>Contoso<br>Docusnap GmbH<br>Docusnap Sport | Domain.<br>Domain.Fqdn<br>dsra.local<br>docusnapsports.com |            |             |
| X Dele                               | ete Selected Folders Path C:\DocusnapScriptImport\Contoso#Domain.Fqdn C:\DocusnapScriptImport\Docusnap GmbH#dsra.local C:\DocusnapScriptImport\Docusnap Sport#docusnapsports.com | Company<br>Contoso<br>Docusnap GmbH<br>Docusnap Sport | Domain<br>Domain.Fqdn<br>dsra.local<br>docusnapsports.com  |            |             |
| V Dele                               | ete Selected Folders Path C:\DocusnapScriptImport\Contoso#Domain.Fqdn C:\DocusnapScriptImport\Docusnap GmbH#dsra.local C:\DocusnapScriptImport\Docusnap Sport#docusnapsports.com | Company<br>Contoso<br>Docusnap GmbH<br>Docusnap Sport | Domain.Fqdn<br>dsra.local<br>docusnapsports.com            |            |             |
| X Dele                               | Path<br>C:\DocusnapScriptImport\Contoso#Domain.Fqdn<br>C:\DocusnapScriptImport\Docusnap GmbH#dsra.local<br>C:\DocusnapScriptImport\Docusnap Sport#docusnapsports.com             | Company<br>Contoso<br>Docusnap GmbH<br>Docusnap Sport | Domain.Fqdn<br>dsra.local<br>docusnapsports.com            |            |             |
| X Dele                               | Path<br>C:\DocusnapScriptImport\Contoso#Domain.Fqdn<br>C:\DocusnapScriptImport\Docusnap GmbH#dsra.local<br>C:\DocusnapScriptImport\Docusnap Sport#docusnapsports.com             | Company<br>Contoso<br>Docusnap GmbH<br>Docusnap Sport | Domain.Fqdn<br>dsra.local<br>docusnapsports.com            |            |             |
| X Dele                               | Path<br>C:\DocusnapScriptImport\Contoso#Domain.Fqdn<br>C:\DocusnapScriptImport\Docusnap GmbH#dsra.local<br>C:\DocusnapScriptImport\Docusnap Sport#docusnapsports.com             | Company<br>Contoso<br>Docusnap GmbH<br>Docusnap Sport | Domain.Fqdn<br>dsra.local<br>docusnapsports.com            |            |             |

Figure 2 - Global Script import

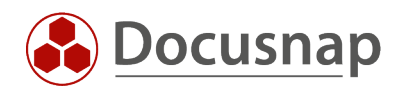

### LIST OF FIGURES

| FIGURE 1 - STORAGE STRUCTURE    | 5 |
|---------------------------------|---|
| FIGURE 2 - GLOBAL SCRIPT IMPORT | 6 |

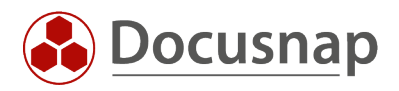

#### **VERSION HISTORY**

| Date       | Description          |
|------------|----------------------|
| 03.11.2021 | Version 1.0 finished |

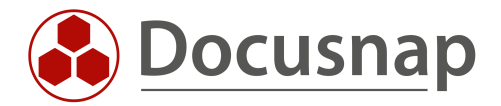